# Emprunter un livre numérique sur le portail de la Médiathèque Départementale des Deux-Sèvres

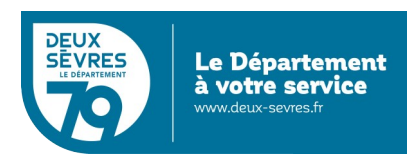

édition du 5 décembre 2023

# Guide pour les appareils compatibles avec Adobe DRM

## Pour emprunter un livre numérique

- Connectez-vous sur le site de la Médiathèque avec votre compte lecteur.
- Recherchez dans le catalogue le livre numérique souhaité.
- Téléchargez-le pour pouvoir le lire depuis chez vous.
- Au bout de 21 jours, le prêt s'annule automatiquement.

Vous avez besoin :

- d'un appreil de lecture : liseuse, tablette, smartphone...
- au préalable vous avez demandé un accès aux ressources numériques

(cf. guide d'inscription)

# En détail

Rendez-vous sur le portail http://mediatheque.deux-sevres.fr

Connectez-vous sur le portail en cliquant sur *Connexion* avec l'adresse de courriel et le mot de passe saisis dans le formulaire d'inscription

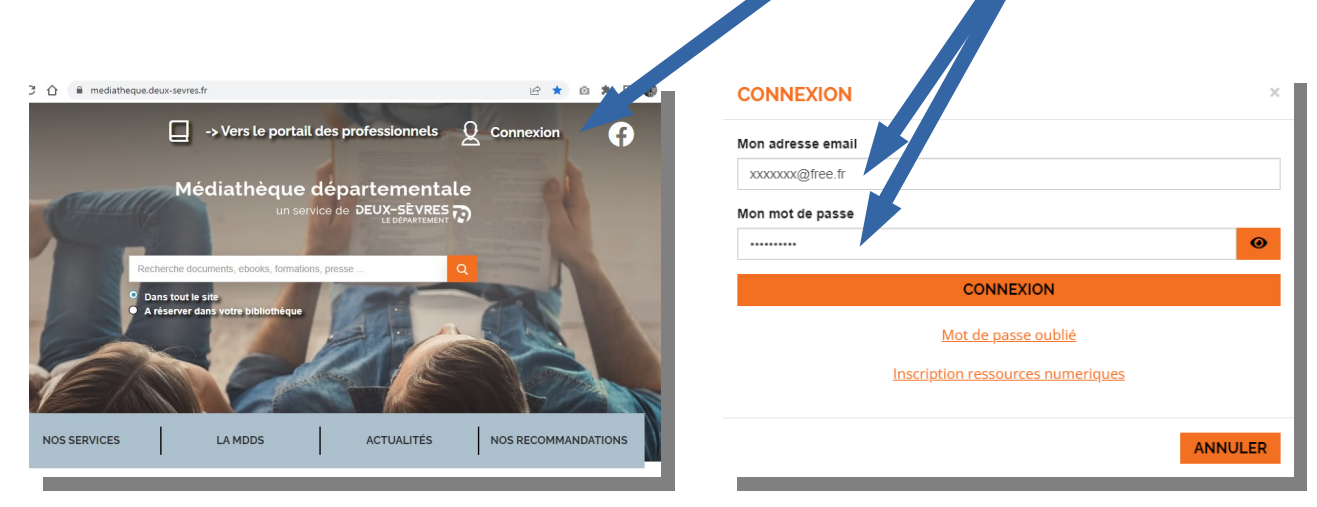

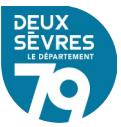

## A. Via votre profil

Cliquez sur votre nom qui s'affiche en haut à droite de l'écran et choisissez *Mes ressources numériques* 

| BONJOUR,                  | ×           |
|---------------------------|-------------|
| Mes informations          |             |
| Mes ressources numériques |             |
| <u>Mes prêts</u>          |             |
| Mes évènements            |             |
|                           | DÉCONNEXION |

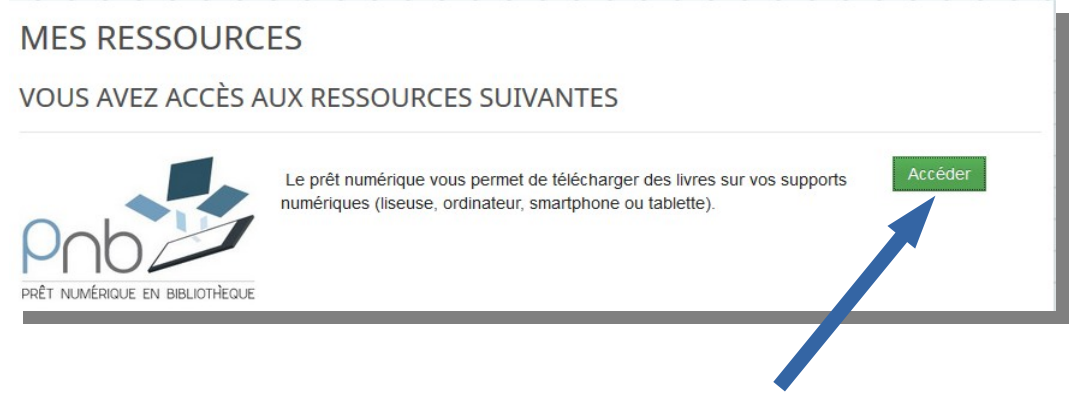

Le bouton Accéder permet d'afficher la liste des livres numériques

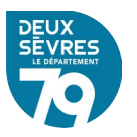

## B. Via le catalogue

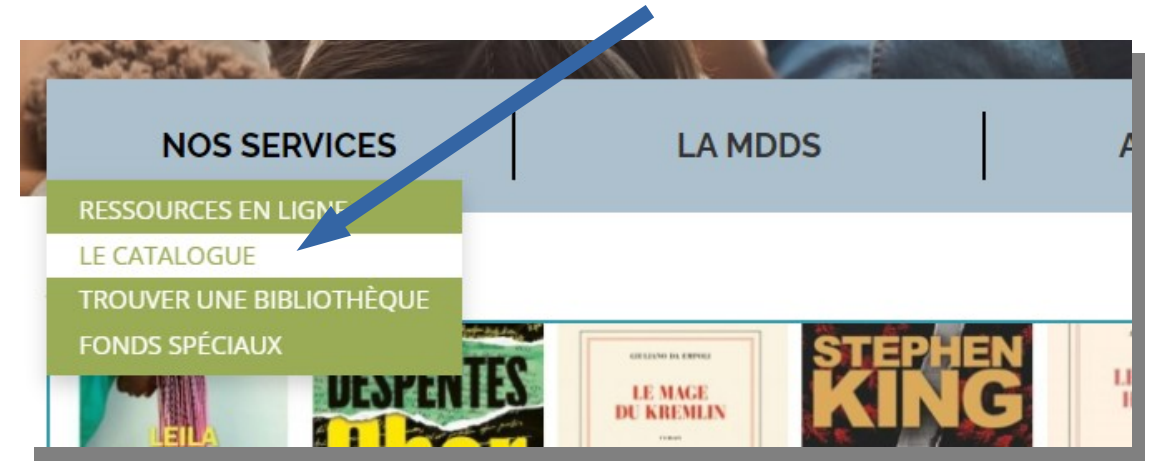

Cliquez sur le menu *Nos services* puis sur *Le catalogue* 

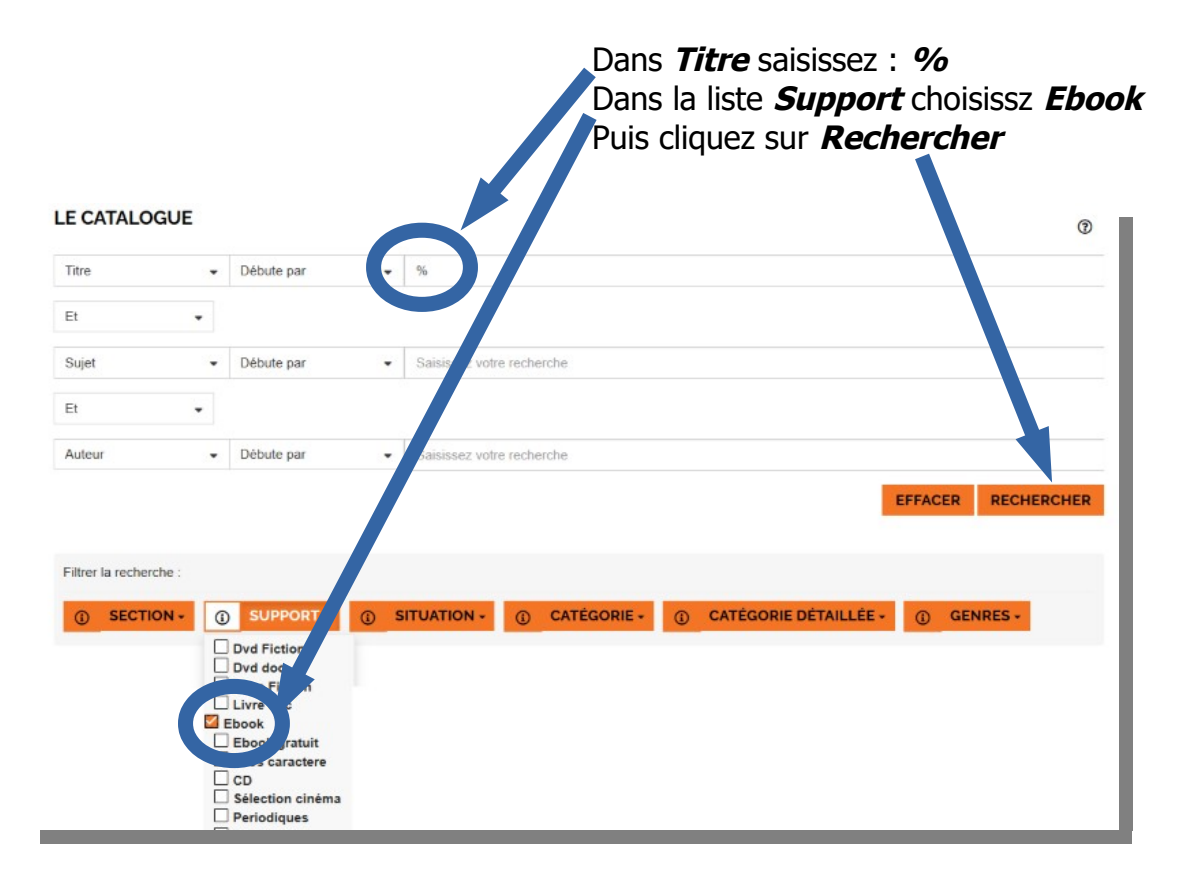

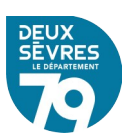

#### **Emprunter un livre numérique**

|                              |                                                                             | Catégories détaillées             |
|------------------------------|-----------------------------------------------------------------------------|-----------------------------------|
|                              | ✓ Date d'édition ✓ Décroissant ✓                                            | Roman francais                    |
|                              |                                                                             | MODIFIER LA RECHERCHE             |
| sultats pou                  | ir la recherche : titre débute par % Support = Ebook                        | Roman etranger                    |
| ravez pas i                  | iouve de que vous cherchiez y <u>raites-rious une suggestion</u>            | Stat 3 1                          |
| LARISSE SAB                  | à la lumière de nos jours                                                   | Auteurs                           |
| LA<br>JMIÈRE<br>E NOS<br>URS | Document disponible Doc ent numérique     Titre : À la lumière en nos jours | Dupuy, Marie-Bernadette<br>(1952) |
|                              | Auteur : Sabard, Claris. (1984)                                             | Ferrante, Elena (1943)            |
| Cr.                          | Nbre exemplaires 20                                                         | Bleton, Claude (1942)             |
| C                            | Date edition: 2022                                                          | Damien, Elsa                      |
|                              |                                                                             | Beaton, M. C (1936-2019)          |
|                              | TUOLA                                                                       | ER A UNE LISTI EMPRUNTER          |
|                              |                                                                             | von pius                          |
| . + 2                        | LES ABEILLES GRISES                                                         | + Sujets                          |
| A G                          | Titro to the Abailles grises                                                | Romans francophones 🧧             |
| es abeilles gri:             | Auteur : Kurkov, Andrej Urevic (1961 .)                                     | Romans étrangers 🛛 🚺              |
| Duand le gra                 | Editeur : LIANA LEVI                                                        | Romans                            |
| yuunu ie yia                 |                                                                             | Torran 2                          |

Dans la liste des documents numériques vous pouvez voir un document en détail en cliquant sur son visuel ou son titre

Empruntez le livre numérique choisi en cliquant sur *Emprunter* 

Un formulaire apparaît vous devez renseigner votre application de lecture. Dans la liste déroulante choisissez le modèle ou la marque de votre liseuse, « *Autres* » dans notre cas.

| Ton histoire. Mon histoire                                                                                                    |    |
|----------------------------------------------------------------------------------------------------|----|
| Pour votre information, le téléchargement de document numérique est <b>payant</b> pouvotre médiathèque.<br>Avant de continuer, assurez-vous que ce document correspond à votre attente.<br>Application de lecture | ur |
| Autres                                                                                                    |    |
|                                                                                                    | (  |
| pplication Brio Reader (smartphone/tablette)                                                                                                    |    |
| A plication Lea Reader (smartphone/tablette)                                                                                                    |    |
| App cation Lis-a (smarphone/tablette)                                                                                                    |    |
| Applitation Ma Medi@theque (smartphone/tablette)                                                                                                    |    |
| Applica h Thorium Reader (pc/mac/linux)                                                                                                    |    |
| Applicative Vivlio (smartphone/tablette)                                                                                                    |    |
| Autres                                                                                                    |    |
| Liseuse Tolino e-Reader                                                                                                    |    |
| Liseuses Bookeen Diva et Notea                                                                                                    |    |
| Liseves Vivlin                                                                                                    |    |

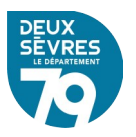

Puis renseigner *le mot de passe pour accéder au document*. Il s'agit du mot de passe créé lors de votre inscription

| EMPRUNTER                                                                                                    | × |
|----------------------------------------------------------------------------------------------------|---|
| Ton histoire. Mon histoire<br>Pour votre information, le téléchargement de document remérique est <b>payant</b> pour<br>votre médiathèque. |   |
| Application de lecture Autres                                                                                                    |   |
| Niort@79                                                                                                    | ] |
| Indice pour retrouver le mot de passe Niort@79                                                                                             |   |
| Emprunter                                                                                                    |   |
|                                                                                                    |   |
| FERMER                                                                                                    |   |

## Cliquez ensuite sur *Emprunter*

Il reste désormais à cliquer sur le lien fourni ou à flasher le code avec un appareil mobile.

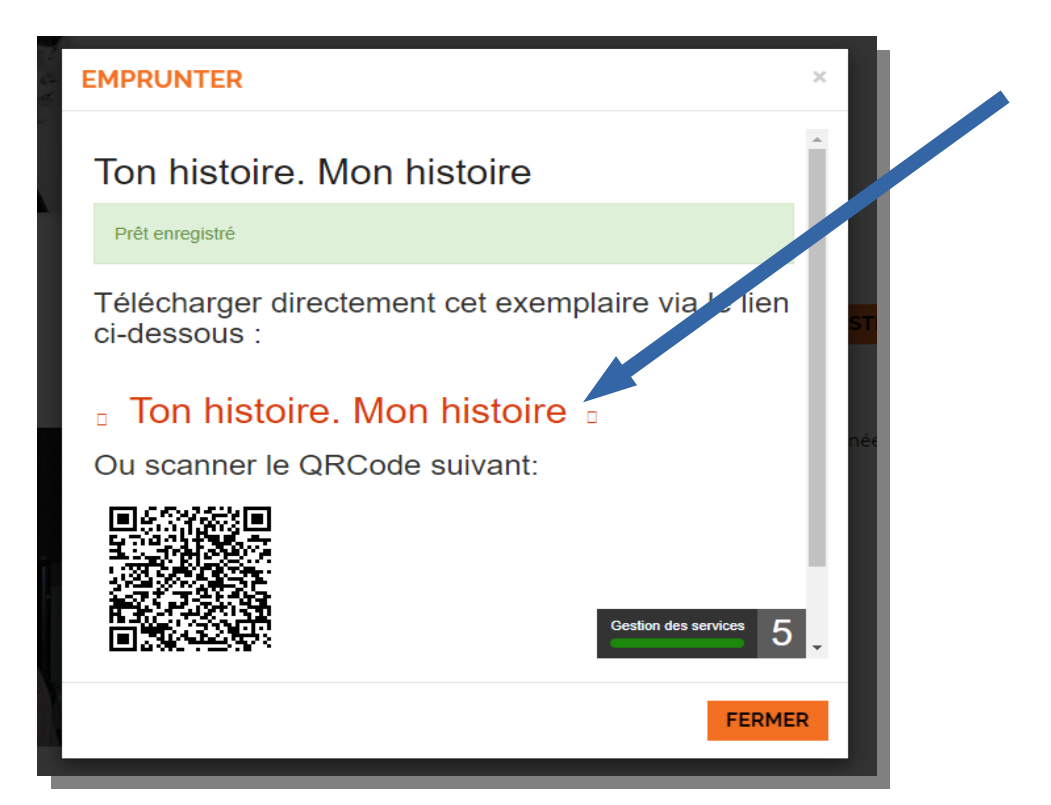

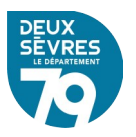

Une fenêtre vous invite ensuite l'emplacement de destination du fichier (le dossier *Téléchargements* dans notre figure illustrée ci-dessous)

| - → × ↑ 🔸 > Ce PC → Télécharge      | ments           | `````````````````````````````````````` | P Rec                  | hercher dans : Téléo | :harg |
|-------------------------------------|-----------------|----------------------------------------|------------------------|----------------------|-------|
| Organiser 👻 Nouveau dossier         |                 |                                        |                        |                      | ?     |
| Pièces jointes                      | ↑ Nom           | ^ N                                    | lodifié le             | Туре                 | т     |
| 💻 Ce PC                             |                 | Aucun élément ne correst               | ond à votre recherche. |                      |       |
| Desktop                             |                 |                                        |                        |                      |       |
| Documents                           |                 |                                        |                        |                      |       |
| 🛛 📰 Images                          |                 |                                        |                        |                      |       |
| 👌 Musique                           |                 |                                        |                        |                      |       |
| Objets 3D                           |                 |                                        |                        |                      |       |
| ↓ Téléchargements                   |                 |                                        |                        |                      |       |
| Videos                              |                 |                                        |                        |                      |       |
| SupportSSU (D:)                     |                 |                                        |                        |                      |       |
| Serveur de fichiers Duquesclin (G:) |                 |                                        |                        |                      |       |
| n generation (H:)                   |                 |                                        |                        |                      |       |
| A Réceau                            | ~ <             |                                        |                        |                      |       |
| Nom du fichier : URLLink.acsm       |                 |                                        |                        |                      |       |
| Type : Adobe Content Server M       | essage (*.acsm) |                                        |                        |                      | ,     |
|                                     |                 |                                        |                        |                      |       |

Vous noterez que ce fichier porte l'extension « .acsm ». Ce fichier n'est pas le livre ou document complet, c'est une amorce qui servira à télécharger le reste du fichier.

Pour faire apparaître ce raccourci sur votre liseuse reliez cette dernière à l'ordinateur duquel le fichier a été téléchargé à l'aide de son câble USB.

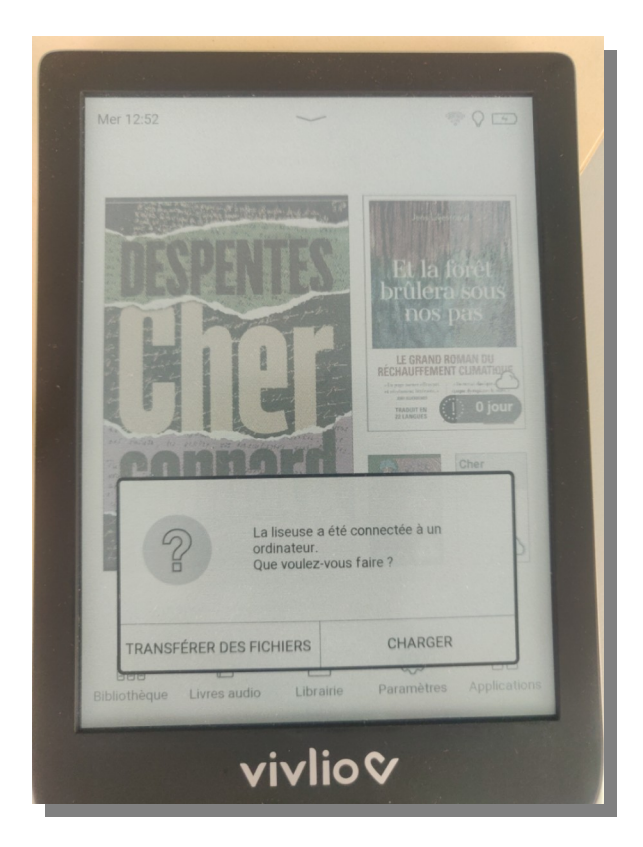

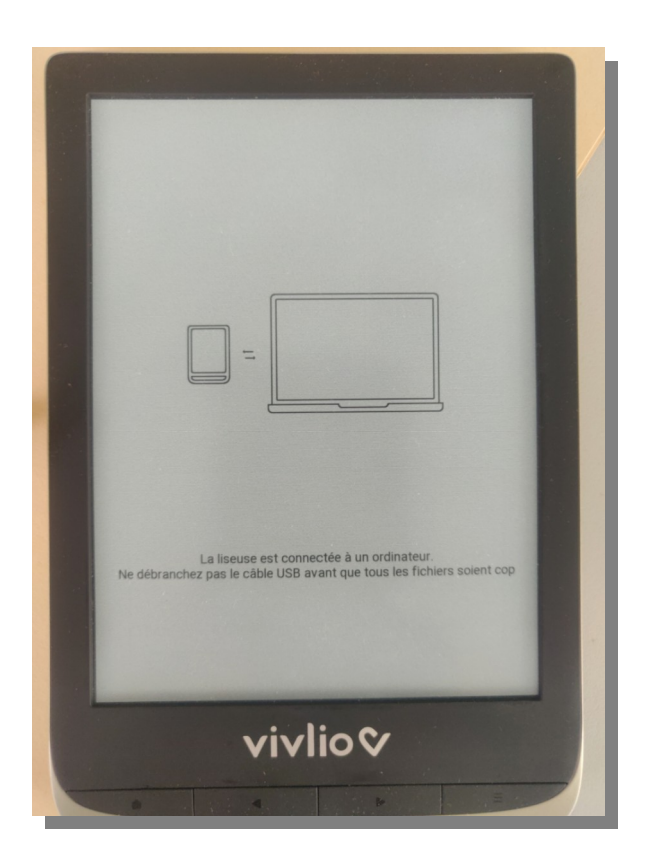

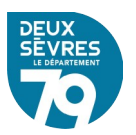

L'appareil connecté devrait alors apparaître dans votre gestionnaire de fichier. Glissez – déposez le ficher « .acsm » de votre poste vers votre liseuse.

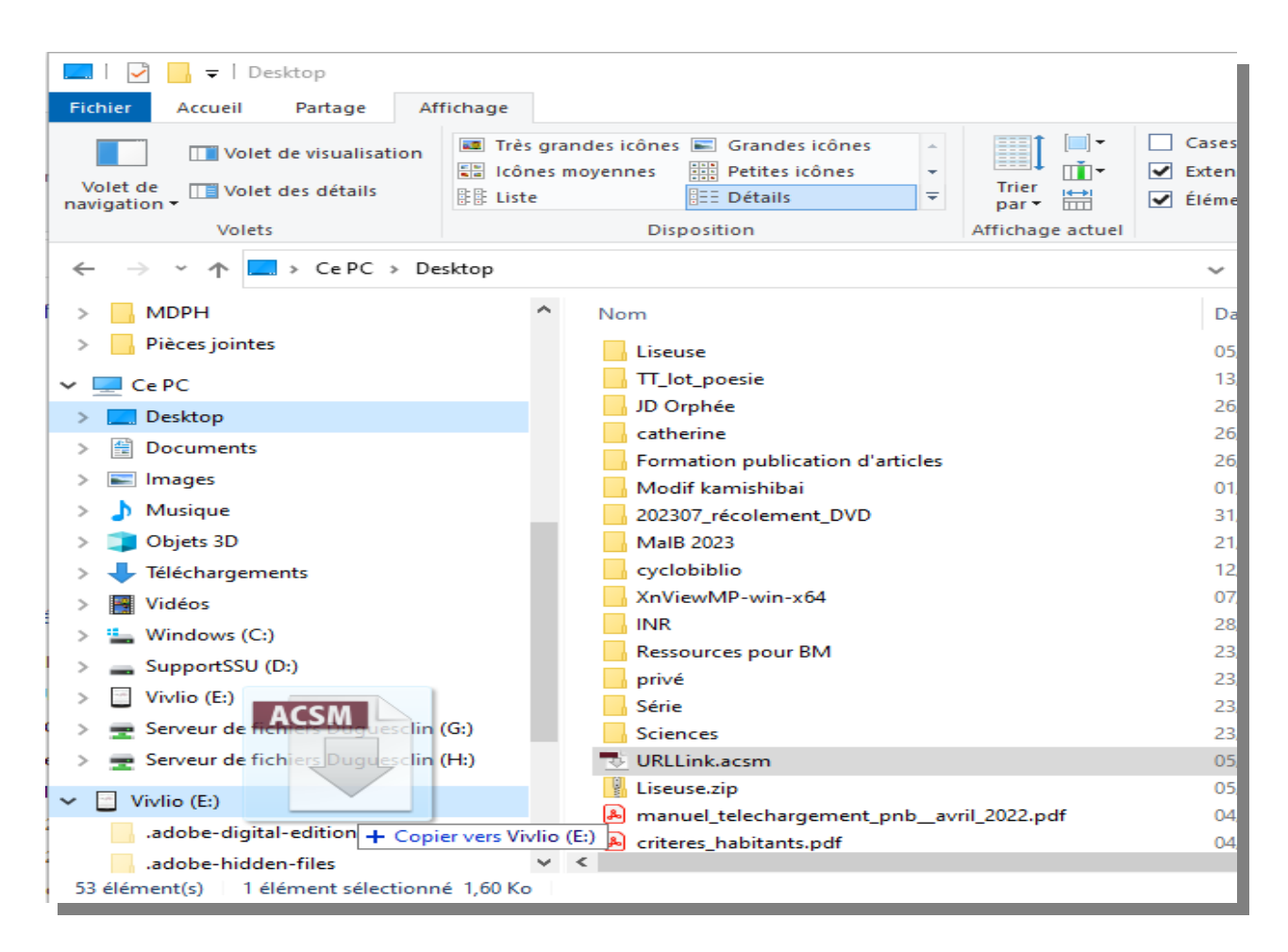

Déconnectez la liseuse de l'ordinateur qui a servi au transfert du fichier.

Il est nécessaire à partir de ce point d'avoir un compte Adobe pour lire le document téléchargé :

# Créer un identifiant Adobe ID

L'Adobe ID est un identifiant personnel qui permet d'associer les fichiers à un compte plutôt qu'à une machine, et ainsi de vous permettre de télécharger vos emprunts n'importe où, sur n'importe quelle machine, à partir de cet identifiant personnel.

Rendez-vous sur http://www.adobe.com/fr/#

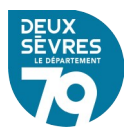

Cliquez sur *se connecter* en haut à droite de l'écran.

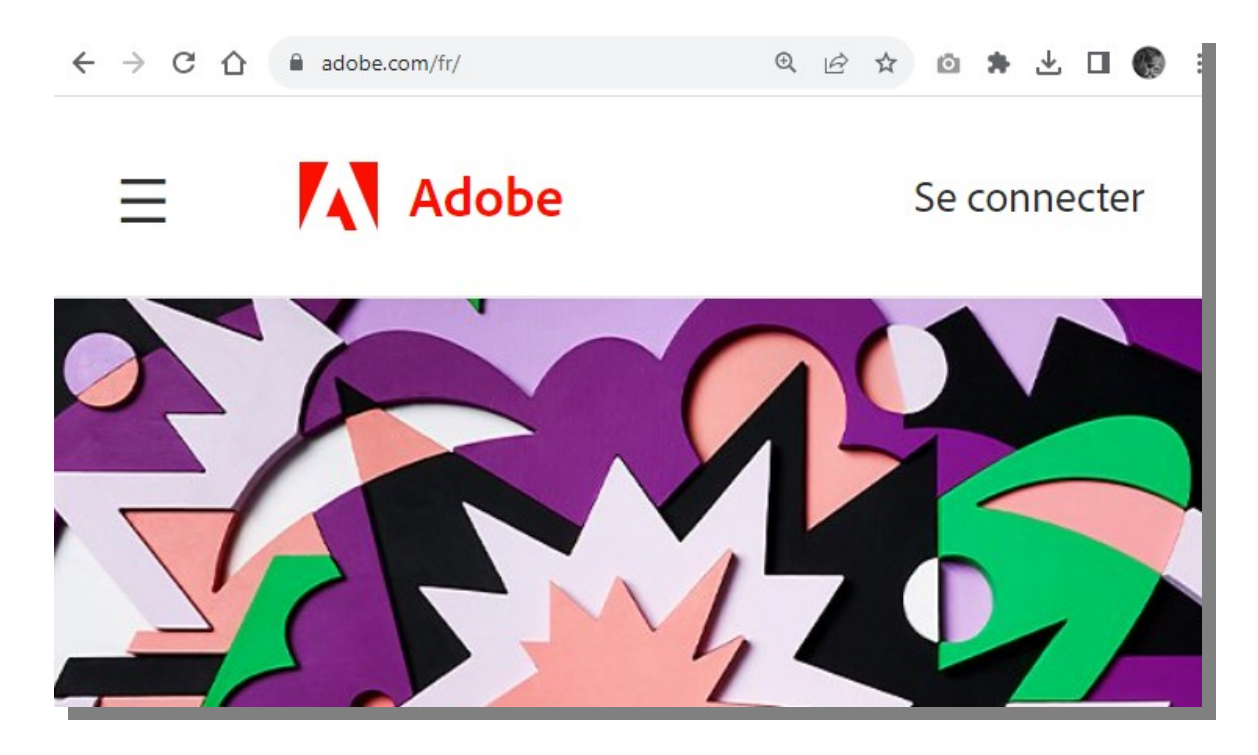

# Créer un compte

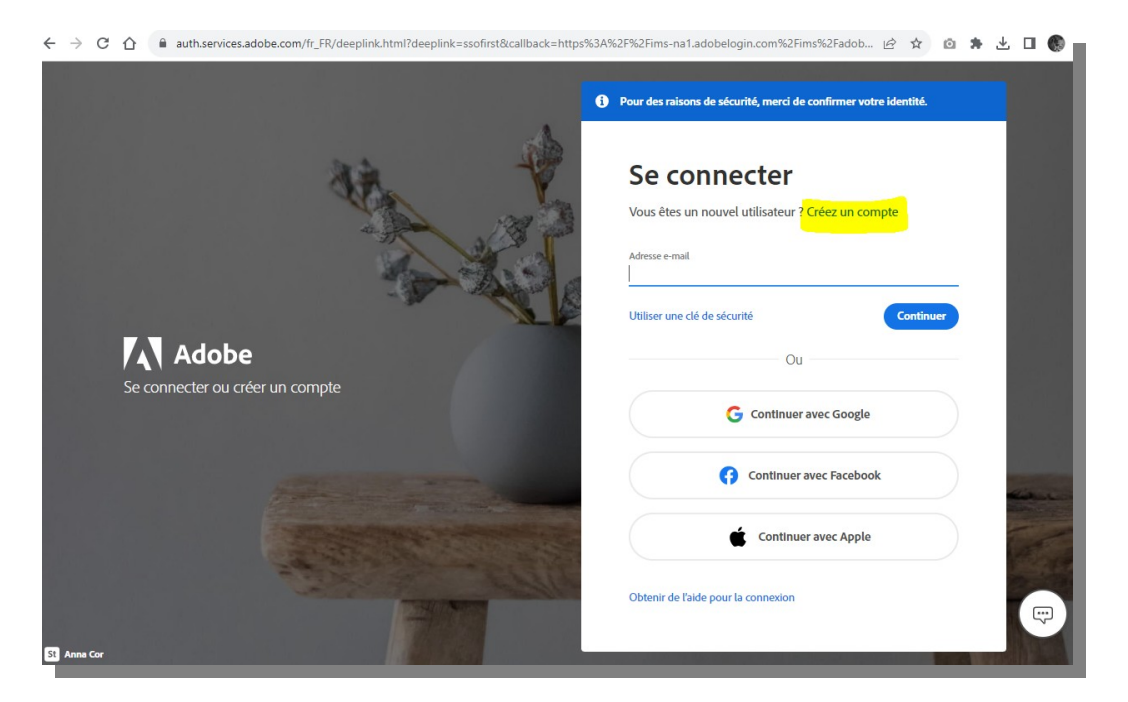

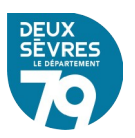

|                | Etape 2 sur 2                                                                               | ro como                                                                                     | to                                                                         |
|----------------|---------------------------------------------------------------------------------------------|---------------------------------------------------------------------------------------------|----------------------------------------------------------------------------|
|                | Creez voi                                                                                   | tre comp                                                                                    | le                                                                         |
| A COLORADOR    | Vous avez déjà un co                                                                        | mpte ? Connectez-vo                                                                         | bus                                                                        |
|                | Prénom                                                                                      | Nom                                                                                         |                                                                            |
|                | Date de naissance ()                                                                        |                                                                                             |                                                                            |
| and the second | Mois                                                                                        |                                                                                             | Année                                                                      |
| Mar a          | Janvier                                                                                     | ~                                                                                           |                                                                            |
|                | Famille Adobe d'entreprises<br>personnalisés sur ses produi<br>désinscrire à tout moment, d | peut m'envoyer des inform<br>ts et services. Pour plus d'in<br>consultez notre Politique de | ations au travers d'e-mails<br>formations ou pour vous<br>confidentialité. |
| ~ 51mg         | Je souhaite être contac                                                                     | té par e-mail                                                                               |                                                                            |
| 01             | En cliquant sur Créer un con<br>d'utilisation et la Politique d                             | npte, je déclare avoir lu et a<br>e confidentialité.                                        | ccepter les Conditions                                                     |
|                |                                                                                             |                                                                                             | Créer un compte                                                            |

Puis cliquez sur Obtenir un Adobe ID.

IMPORTANT : Notez bien votre *adresse mail* et votre *mot de passe*, ils constituent vos identifiants Adobe ID

Ces identifiants sont à renseigner dans votre liseuse lorsque vous procédez au téléchargement du livre électronique.

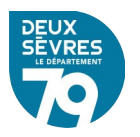

# Téléchargement du livre complet

Pour télécharger le document complet, ouvrez votre liseuse et cliquez sur le livre à télécharger. L'appareil doit être connecté à internet pour récupérer le fichier.

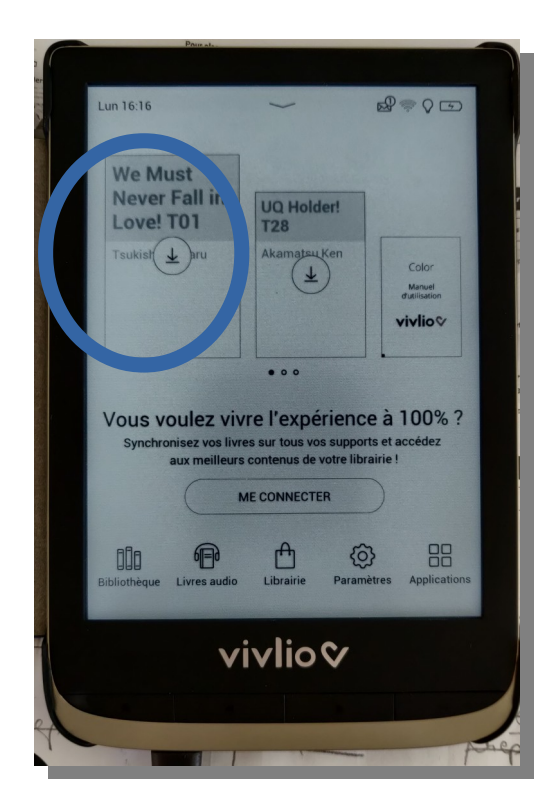

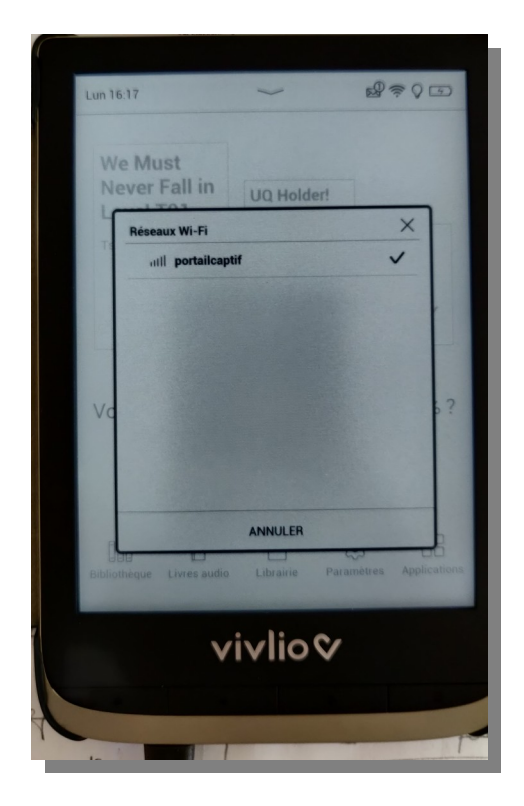

Renseignez l'identifiant Adobe pour démarrer le téléchargement

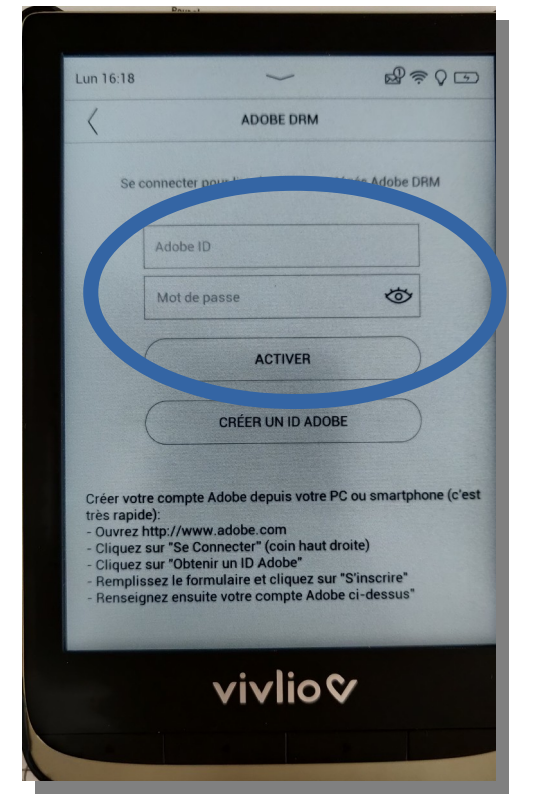

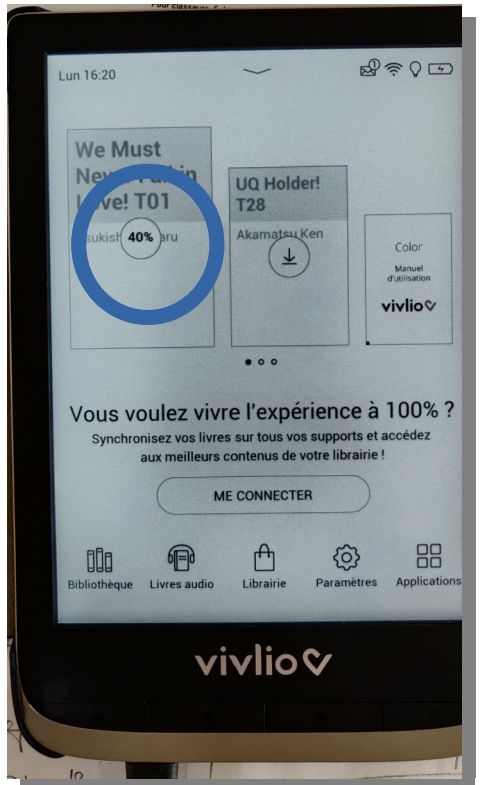

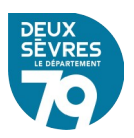

```
Et voilà :
```

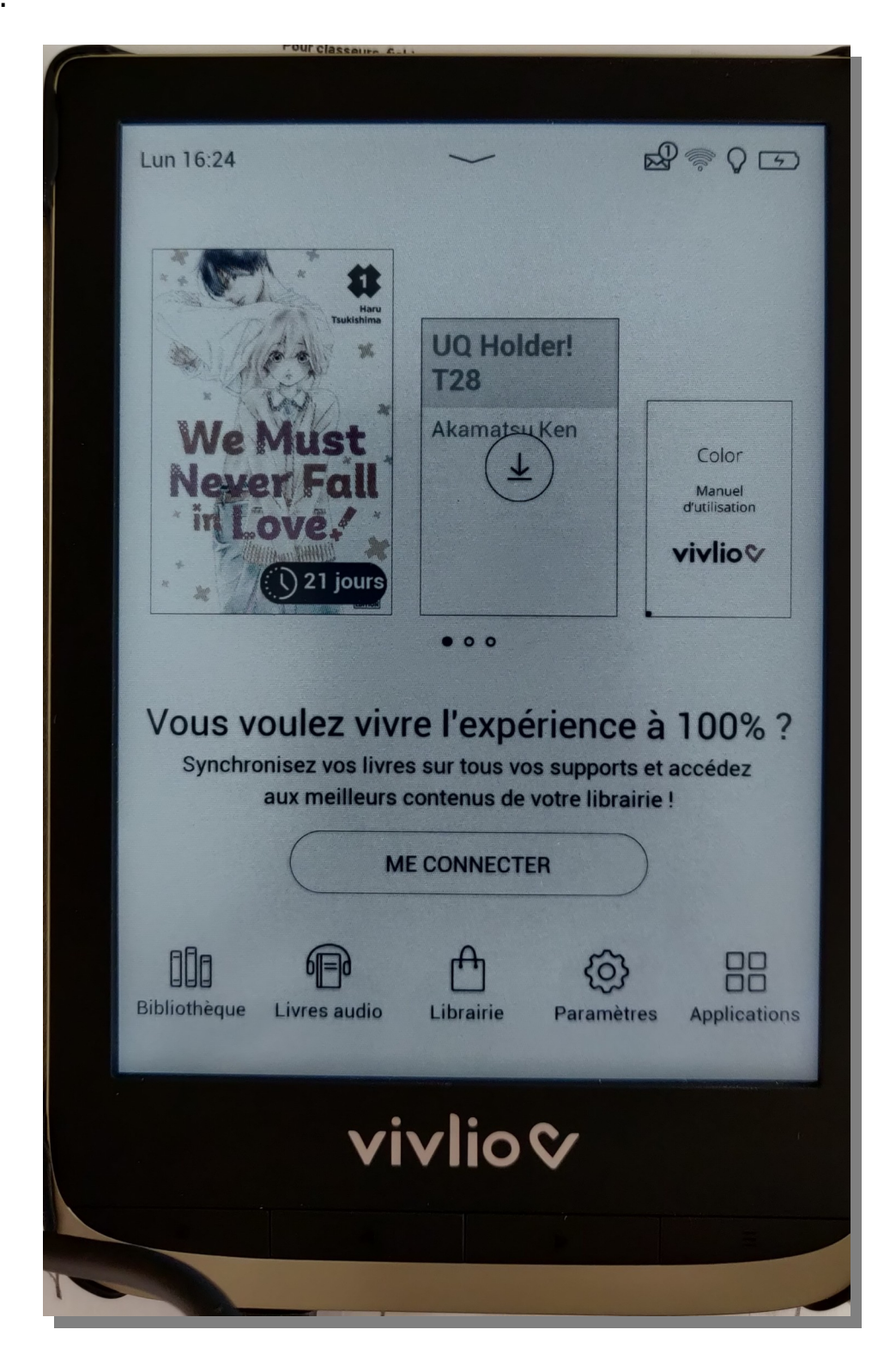

Le document est disponible, en prêt, pour 21 jours

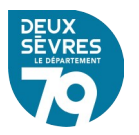